#### ATLAS.TI CODIFICAR E IMPORTAR

REALIZADA POR DIANA RAMÍREZ

UNICISO WWW.PORTALUNICISO.COM

© - Derechos Reservados

Constant and

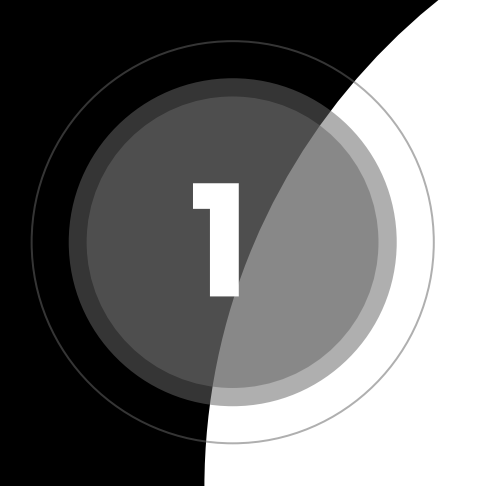

# Codificar Imagenes

UNICISO WWW.PORTALUNICISO.COM

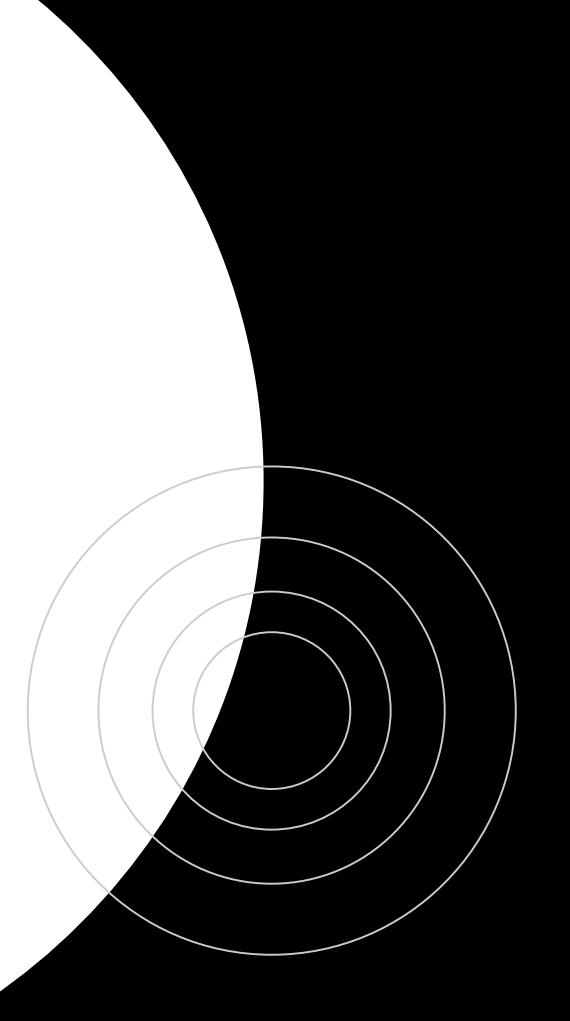

### Codificación de imágenes

Cuando estés trabajando con una imagen lo que debes de hacer es seleccionar con el cursor la parte de la imagen que deseas codificar. Luego selecciona la cita que desees desde el explorador y arrastrarla. (Recuerda que siempre puedes crear citas dando clic derecho en la imagen que desees codificar y seleccionar Codificación Abierta).

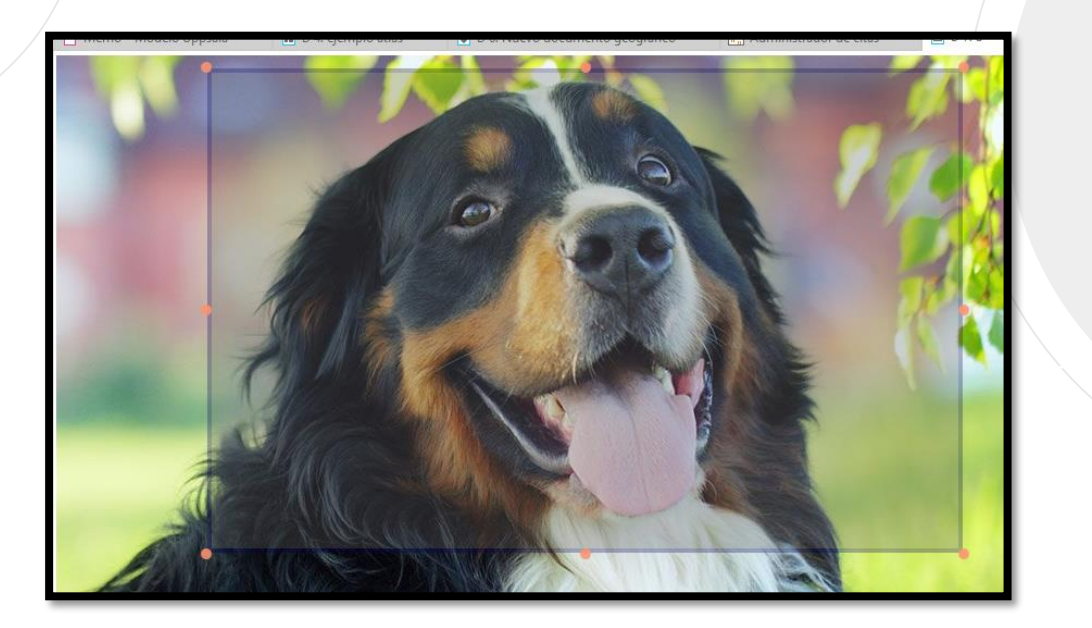

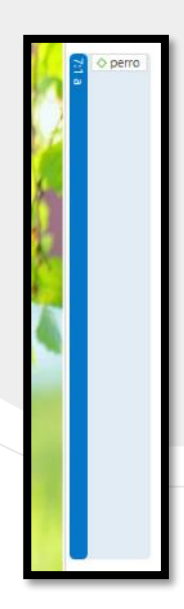

UNI

## Codificar Audio o Video

UNICISO WWW.PORTALUNICISO.COM

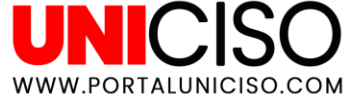

#### Codificación de audio y video

Cuando trabajes con audio y video, aparecerá **al lado derecho el tiempo** y allí podrás seleccionar la parte que desees codificar para agregar la cita, así:

Recuerda que la **puedes renombrar** y así mismo en el icono de play escuchar si es la parte que deseabas codificar.

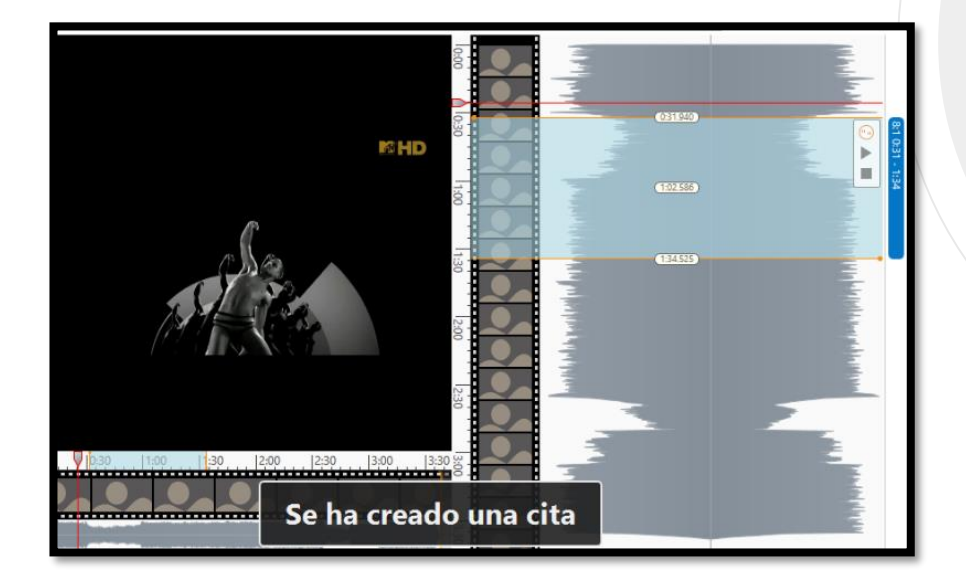

## Importar Datos de Twitter

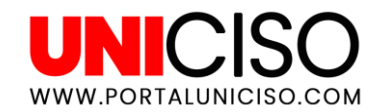

#### Importando datos de Twitter

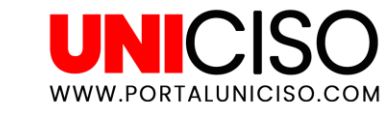

Dirígete a la pestaña de Importar/Exportar y luego Twitter, te aparecerá el siguiente cuadro:

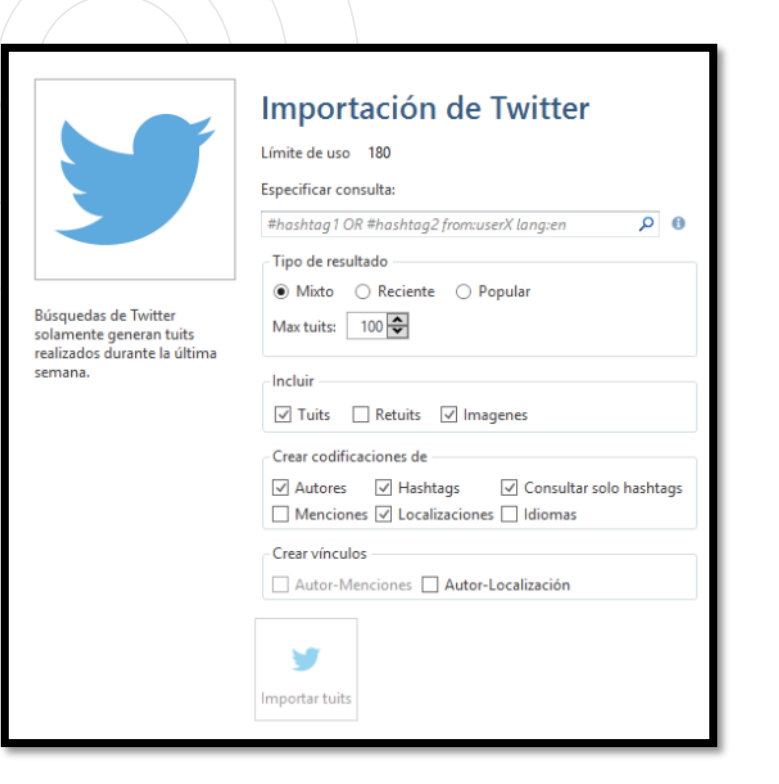

En Especificar consulta escribe el Hashtag que desees buscar.

En **Tipo de Resultado** selecciona si quieres los tweets recientes o populares y cuantos quieres.

Y en las otras dos opciones que **son Incluir y Crear codificaciones**, escoge lo que desees ya que solo imágenes o tweets.

## Importando datos de Twitter

Una vez importados, **se crearán los códigos en la parte izquierda** con el nombre de usuario de cada persona y adicional a esto en la parte derecha se observan recodificados:

|                                      | Cod      | ficación                            |                                         | uta                          | Entidades en el area al margen          | Explorar & An                              | alizar                                 |
|--------------------------------------|----------|-------------------------------------|-----------------------------------------|------------------------------|-----------------------------------------|--------------------------------------------|----------------------------------------|
| Explorador del proyecto              | ≖ × lu   | evo documento geográfico            | Administrador de citas                  | 🗈 D 7: a                     | 🔳 D 8: Kylie Minogue - The One (Alta D  | efinición) HDTV 10                         | 📄 D 9: Importación de Twitter: dolar 👻 |
| Buscar                               | P        | Importación de Twitte               | er – Consulta: dolar – T                | uits: 18 (Reque              | eridos: 100) – Retuits: Excluido        |                                            |                                        |
| Documentos (9)                       |          |                                     |                                         |                              |                                         |                                            |                                        |
| > Códigos (44)                       |          | Agustín Laje @AgustinLaje - 12/08   | 2019 10:43 a.m R: 14018 - F: 35285 -    |                              |                                         |                                            |                                        |
| 🔷 🗕 @@agusbello agustina {1-0}       | ł        | Dolar arriba de 60 en A             | vrgentina. En cuestion de               | noras, nos nicie             | eron 25% mas pobres a todos los         | argentinos. Es solo                        | Una 👾 🗢 @@AgustinLaje - Agustin La     |
| 🔷 🗕 @@AgustinLaje - Agustín Laje     | {1-0}    | primera muestra de lo               | que se viene en el país co              |                              |                                         |                                            | V WitterLang.spansi                    |
| 🔷 🗢 @@alegullar13 - Richard Alegu    | ıllar {1 |                                     |                                         |                              |                                         |                                            | <b>K</b>                               |
| 🔷 🖲 @@Belupiazzi - Belen Piazz       | ni {1-0  | Juan Amorin @juan_amorin - 12/0     | 3/2019 2:41 p.m R: 3555 - F: 7766 - 2   | del dólar es po              | rque los mercados esperaban má          | e de la sociedad que                       | a no                                   |
| 🔷 🖲 @@Celeste_vivas - 🦃Cele 🦃        | {1-0}    | lo eligió aver le nide a            | itocrítica a la oposición d             | ue le ganó por (             | OLINCE PLINTOS y no anuncia I           | Sue la sociedad que<br>INA sola modida nai | ra                                     |
| 🔷 😐 @@EmiTwittahh - Emirutti {1-0    | D}       | contener la situación l             | rresponsabilidad total                  | de le gallo por v            |                                         | na sola medida pa                          | P                                      |
| 🔷 🖲 @@ferdelsemme - Fernando D       | elsem    |                                     |                                         |                              |                                         |                                            |                                        |
| @@GSTellechea - Gabriel {1-0}        |          | luan Amorin Giuan amorin - 1200     | 2010 2.22 mm = D: 2020 = D: 10000       |                              |                                         |                                            |                                        |
| 🔷 🖲 @@jiminpolarize - kaylu :( {1-0  | )}       | Macri decidió ser un irr            | esponsable: perdió las Pi               | 🧐 🔷 @@juan_amorin - Juan Amo |                                         |                                            |                                        |
| 🔷 🖲 @@juan_amorin - Juan Amorír      | n {2-0]  | porque el dólar se disp             | aró. Ni siguiera llamó al c             | andidato ganad               | Twitter.Lang::Spanish                   |                                            |                                        |
| • @@LeandroMunoz20 - Leandro         | o Mur    | · · · ·                             | •                                       |                              |                                         |                                            |                                        |
| @@leeeilaaa orrrtiva {1-0}           |          | Leandro Munoz @LeandroMunoz2        | 0 = 12/08/2019 5:59 p.m = B: 0 = E: 0 > |                              |                                         |                                            |                                        |
| O @@MarianoCrux - Mariano {1-        | ·0}      | Se va poner cepo al dó              | lar y no se va poder com                | prar v ni vender             | dólares y tené que declarar para        | comprar y no va en                         | trar 🤵 🔷 @@LeandroMunoz20 - Lean       |
| 🛯 🔷 🖲 @@onelastJK - Dilara 💥 😂   {1- | -0}      | nada de exportación                 | ,                                       |                              | , , , , , , , , , , , , , , , , , , , , |                                            | Twitter.Lang::Spanish                  |
| @@proferossi17 - Fernando Ro         | ossi {1· |                                     |                                         |                              |                                         |                                            |                                        |
| @@skzj0ne - YW {1-0}                 |          | Fernando Rossi @proferossi17 - 1    | 2/08/2019 5:59 p.m. = R: 0 = F: 0 >     |                              |                                         |                                            |                                        |
|                                      |          | Buitres Aprovechado                 | res Lacras todos los op                 | ortunistas que s             | subieron los precios por el dólar, s    | i la mercadería la                         | 👷 🔷 @@proferossi17 - Fernando          |
|                                      |          | tenían hace tiempo (                | Djalá no vendan nada S                  | Sinvergüenzas                | . Demasiado caliente por toda est       | ta política sucia                          | Twitter.Lang::Spanish                  |
|                                      |          |                                     |                                         |                              |                                         |                                            | _                                      |
|                                      |          | Tared @Tarada67 - 12/08/2019 5:59 p | um. = R:0 = F:0 👱                       |                              |                                         |                                            |                                        |
|                                      |          | 12 años de Kirchnerisn              | no nos bancamos y vos n                 | o te aguantas 4              | de Macri. Al final son unos flojitos    | s. #dola <u>r</u>                          | 🧐 🔷 @@Tarada67 - Tared                 |
|                                      |          |                                     |                                         |                              |                                         |                                            | ♦ Twitter.Lang::Spanish                |

WWW.PORTALUNICISO.COM

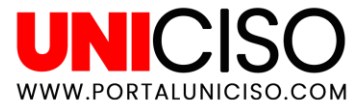

#### Redes con datos de Twitter

Ahora bien, puedes abrir una red seleccionando el código con el hashtag que agregaste dando clic derecho. Cuando se abra la nueva ventana, da clic derecho y selecciona Agregar Vecinos y luego Todos los Vecinos y saldrá así:

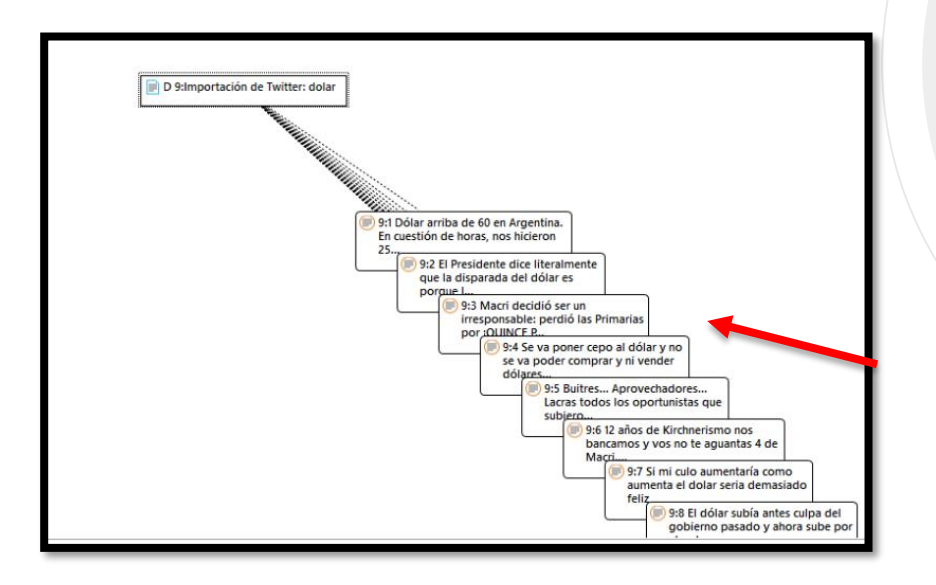

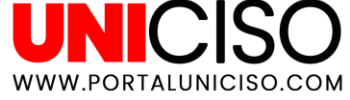

#### **Redes con datos de Twitter**

Recuerda que desde **la pestaña de Vista** puedes modificar el Diseño que desees para que se vea más organizado.

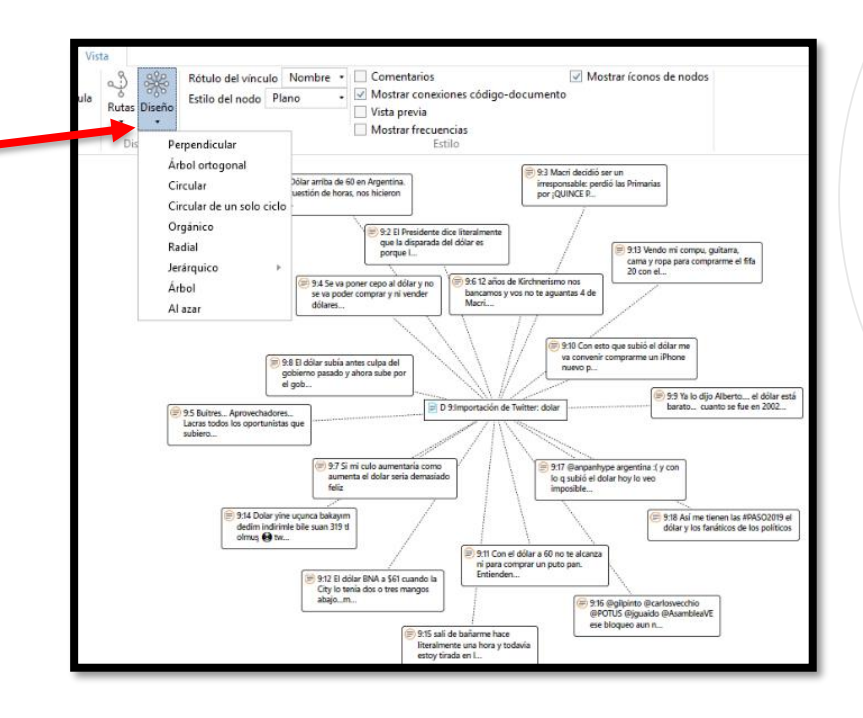

## Importar Documento Geográfico

UNICISO WWW.PORTALUNICISO.COM

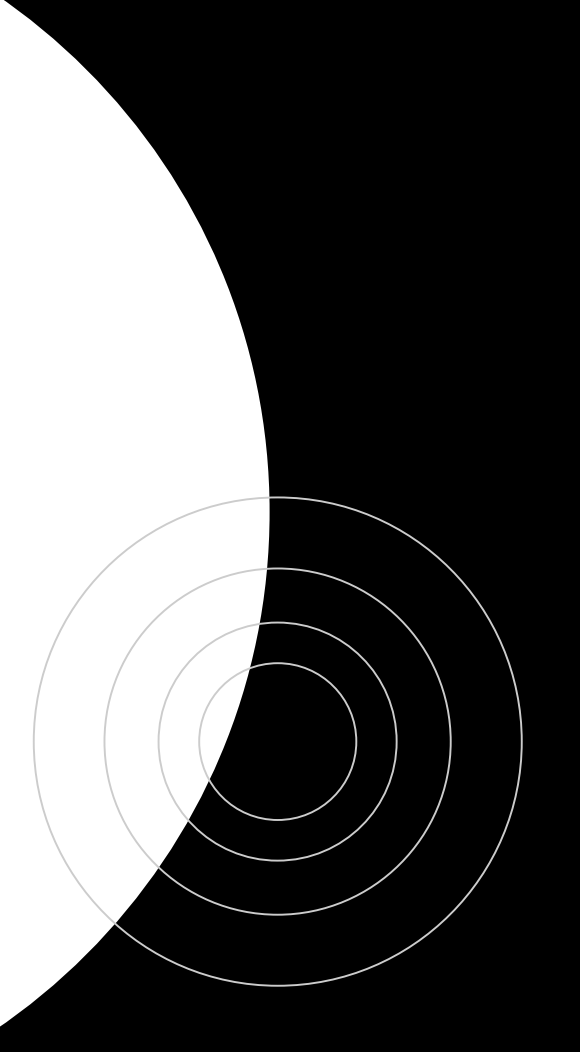

#### Importando Documento Geográfico

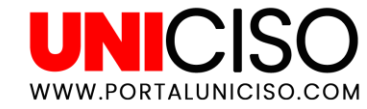

Recuerda que puedes agregar un Documento Geográfico desde la opción de Agregar Documento y luego Nuevo Documento Geográfico. Luego, puedes dirigirte a la pestaña de Documento y luego la opción de Buscar Lugares.

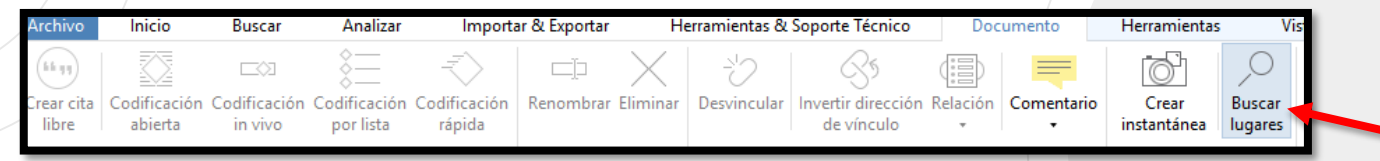

Al lado izquierdo te aparecerá una lupa y allí escribe exactamente el lugar que desees. Luego de que aparezca en la pantalla fíjate que sea el que buscabas y ahora si puedes agregar diferentes opciones dando clic derecho en el icono de localización en el mapa, así:

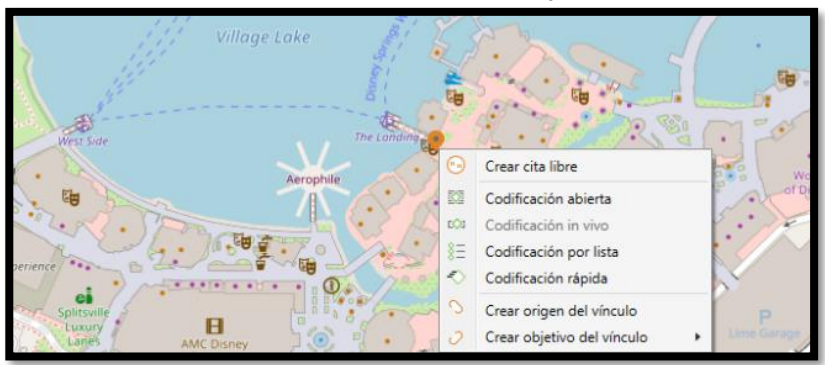

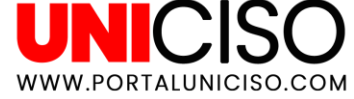

#### Importando Documento Geográfico

Por ejemplo puedes codificar libremente dando el nombre exacto del lugar. Así mismo puedes en el mapa agregar diferentes puntos ya sea cerca o lejos y dándoles su respectivo nombre

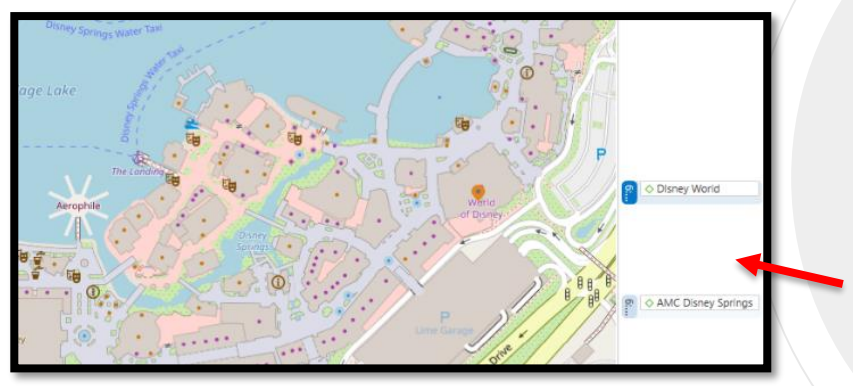

Finalmente para que crees el documento en el explorar de archivos de Atlas ti, debes de seleccionar la opción de **Crear Instantánea**.

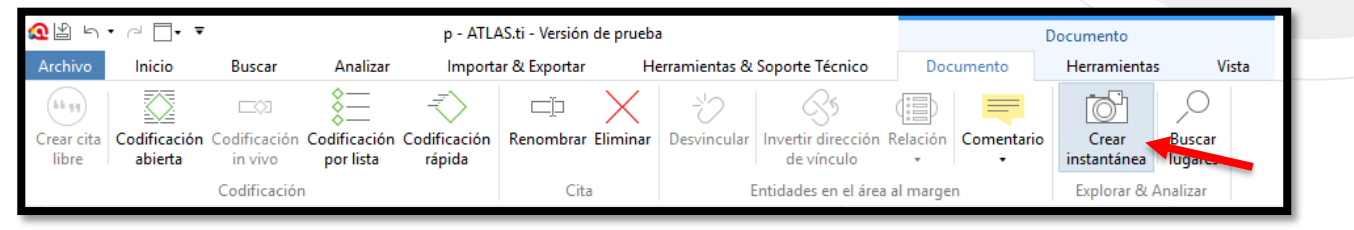

13

## Importar Cuestionario con Preguntas Abiertas

UNICISO WWW.PORTALUNICISO.COM

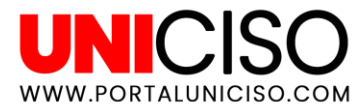

#### Importando Cuestionarios con Preguntas Abiertas

Cuando realizamos investigaciones cualitativas **se crean encuestas y/o cuestionarios con preguntas abiertas**, para que los importes al software de Atlas ti, lo que debes hacer es:

Abre tu cuestionario en Excel. Para este ejemplo hay 4 participantes y por ello, Atlas ti me creará 4 documentos primarios. Lo primero que debemos de hacer es agregar ciertos símbolos a cada columna en Excel, así: Para el número de participante se coloca !, para el nombre del mismo se coloca ^, para el Lugar donde fue hecha la entrevista se coloca ~ y para las preguntas se coloca : antes de la misma. Si tuviéramos más datos como sexo, rol, se coloca : antes de la palabra, así:

| -474 | 100           |         |        |                                                                        |                                               |
|------|---------------|---------|--------|------------------------------------------------------------------------|-----------------------------------------------|
| 1    | !Participante | ^Nombre | ~Lugar | Pregunta 1::Para usted cuál es la diferencia entre natural y orgánico? | Pregunta 2::Con qué comida la acompaña usted? |
|      |               |         |        |                                                                        |                                               |

Antes de importarla debes de asegurarte que toda la tabla tenga el formato de Texto.

|     |                      |         | ·        |                                                 | -   | 6 I W I I                  |                                      |
|-----|----------------------|---------|----------|-------------------------------------------------|-----|----------------------------|--------------------------------------|
| - 4 | A                    | в       | С        | D                                               |     | Contabilidad               | E                                    |
| 1   | <b>!Participante</b> | ^Nombre | ~Lugar   | Pregunta 1::Para usted cuál es la diferencia er | _   | in an acapanica            | 1::Con qué comida la acompaña usted? |
| z   | 1                    | Juan    | Bogotá   | La orgánica esta endulzada con panela o miel.   |     | Fecha corta<br>Doticionete |                                      |
| 3   | 2                    | Jose    | Cali     | La orgánica no tiene preservantes.              |     | manucipante                |                                      |
| - 4 | 3                    | Daniela | Medellín | La orgánica contiene pedazos de fruta.          |     | Fecha larga                |                                      |
| 5   | 4                    | Emma    | Bogotá   | La orgánica no tiene azúcar.                    |     | Participante               |                                      |
| 6   |                      |         |          |                                                 | (D) | Hora                       |                                      |
| 7   |                      |         |          |                                                 | 0.0 | Participante               |                                      |
| 8   |                      |         |          |                                                 | 0%  | Porcentaje                 |                                      |
| 9   |                      |         |          |                                                 | 70  | Participante               |                                      |
| 10  |                      |         |          |                                                 | 17  | Fracción                   |                                      |
| 11  |                      |         |          |                                                 | 1/2 | Participante               |                                      |
| 12  |                      |         |          |                                                 | 2   | Cantifica                  |                                      |
| 13  |                      |         |          |                                                 | 10  | Participante               |                                      |
| 14  |                      |         |          |                                                 |     | Tests                      |                                      |
| 15  |                      |         |          |                                                 | ABC | Participante               |                                      |
| 16  |                      |         |          |                                                 |     | a unresponde               |                                      |
| 17  |                      |         |          |                                                 | M   | ás formatos de número      |                                      |

# Importando cuestionarios con preguntas Abiertas

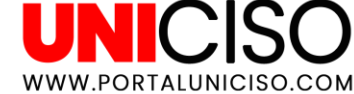

Abre el ATLAS ti y en la pestaña de **Importar y Exportar** selecciona Encuesta.

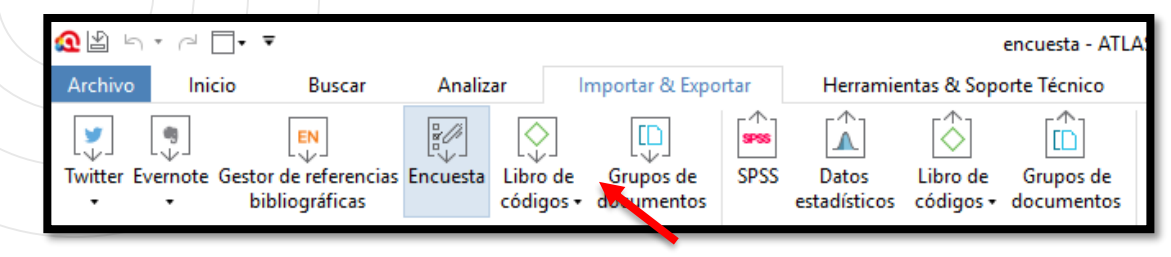

Ahora puedes observar lo mencionado anteriormente que se crea la cantidad de documentos según la cantidad de participantes que

hayan participado, en este caso 4.

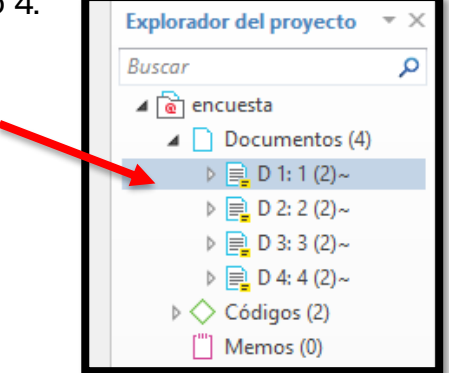

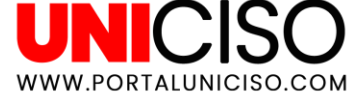

#### Importando cuestionarios con preguntas Abiertas

Si das doble clic sobre cada documento observarás que sale la pregunta con su respectiva respuesta y adicional a esto en la parte inferior **izquierda encontrarás el Lugar de la misma**.

| - [ |                                                            | Codificación                                 | Cita | Entidades en el área al margen | Explorar & Analizar |                |
|-----|------------------------------------------------------------|----------------------------------------------|------|--------------------------------|---------------------|----------------|
|     | Explorador del proyecto 💌 🗙                                | ■ D 1: 1 ▼ × ■ D 2: 2                        |      |                                |                     |                |
|     | Buscar 🔎                                                   | D (1                                         |      |                                |                     |                |
|     | ▲ 💼 encuesta                                               | La orgánica esta endulzada con panela o miel |      |                                |                     | 📑 🚱 Pregunta 1 |
|     | ▲ Documentos (4)                                           |                                              |      |                                |                     |                |
|     |                                                            | Pregunta 2<br>Galleta                        |      |                                |                     | - OPregunta 2  |
| - 1 | ▷                                                          |                                              |      |                                |                     |                |
|     | ▷ ■ D 2: 2 (2)~                                            |                                              |      |                                |                     |                |
| - 1 | ▷ 📄 D 4: 4 (2)~                                            |                                              |      |                                |                     |                |
| - 1 | > Códigos (2)                                              |                                              |      |                                |                     |                |
|     | (iii) Memos (0)                                            |                                              |      |                                |                     |                |
|     | <ul> <li>Kedes (0)</li> <li>Grupos de documento</li> </ul> |                                              |      |                                |                     |                |
|     | Grupos de códigos (0)                                      |                                              |      |                                |                     |                |
| - 1 | [["] Grupos de memos (0)                                   |                                              |      |                                |                     |                |
| - 1 | Transcripciones de mu                                      |                                              |      |                                |                     |                |
|     |                                                            |                                              |      |                                |                     |                |
|     |                                                            |                                              |      |                                |                     |                |
|     | Bogotá                                                     |                                              |      |                                |                     |                |
| - 5 |                                                            |                                              |      |                                |                     |                |

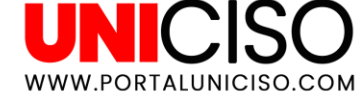

#### Importando cuestionarios con preguntas Abiertas

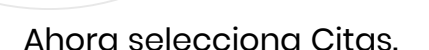

Aparecerá el siguiente cuadro:

En este, podrás observar que hay 8 citas porque se planteó dos preguntas abiertas a 4 personas.

Si en cualquier momento decides dar doble clic a cada una de ella se abrirá el diálogo con la respuesta a cada pregunta.

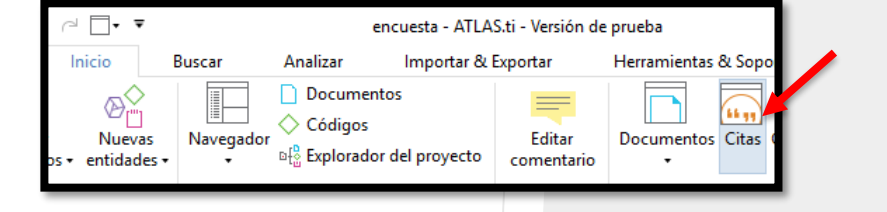

| ldentificador 🔺 |     | Nombre                                        | Documento | Densidad | Códigos      |
|-----------------|-----|-----------------------------------------------|-----------|----------|--------------|
|                 | 1:1 | La orgánica esta endulzada con panela o miel. | 1         | 1        | [Pregunta 1] |
|                 | 1:2 | Galleta                                       | 1         | 1        | [Pregunta 2] |
|                 | 2:1 | La orgánica no tiene preservantes.            | 2         | 1        | [Pregunta 1] |
|                 | 2:2 | Pan                                           | 2         | 1        | [Pregunta 2] |
|                 | 3:1 | La orgánica contiene pedazos de fruta.        | 3         | 1        | [Pregunta 1] |
|                 | 3:2 | Galleta                                       | 3         | 1        | [Pregunta 2] |
|                 | 4:1 | La orgánica no tiene azúcar.                  | 4         | 1        | [Pregunta 1] |
|                 | 4:2 | Ensaladas                                     | 4         | 1        | [Pregunta 2] |

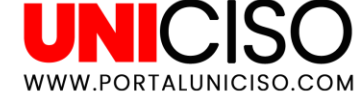

#### Importando cuestionarios con preguntas Abiertas

Por último, para observar cuál fue la pregunta realizada en el cuestionario, **da clic derecho en Código y selecciona Abrir Administrador.** 

Inmediatamente en la parte inferior aparecerá la pregunta completa.

| ⊿ 🗟 encues | ta                    | Courses de s | édiner |   | Nombro            |         | Environte          | Densided        | Courses     |
|------------|-----------------------|--------------|--------|---|-------------------|---------|--------------------|-----------------|-------------|
|            | rumentos (4)          | Grupos de c  | oaigos |   |                   | - 1     | Enraizamiento      | Densidad        | Grupos      |
|            | D 1: 1 (2)~           |              |        |   | ⊃ <u>Ç</u> 2Pregi |         | 4                  | 0               |             |
|            | 1:1 La orgánica       |              |        | 0 | > < Pregi         | inta 2~ | 4                  | 0               |             |
|            | 1:2 Galleta (68:      |              |        |   |                   |         |                    |                 |             |
| ⊳ 📄        | D 2: 2 (2)~           |              |        |   |                   |         |                    |                 |             |
| ⊳ 📄        | D 3: 3 (2)~           |              |        |   |                   |         |                    |                 |             |
| ⊳ 📄        | D 4: 4 (2)~           |              |        |   |                   |         |                    |                 |             |
| 4          | r (2)                 |              |        |   |                   |         |                    |                 |             |
| Código     | os                    |              |        |   |                   |         |                    |                 |             |
| × E        | xpandir a             | +            |        |   |                   |         |                    |                 |             |
| ≧ c        | Colapsar              |              |        |   |                   |         |                    |                 |             |
|            | Abrir el administrado | r            |        |   |                   |         |                    |                 |             |
| 189 N      | lube de palabras      |              |        |   |                   |         |                    |                 |             |
|            | ista de palabras      |              |        |   |                   |         |                    |                 |             |
| 🛞 Gru      | pos de redes (0)      |              |        |   |                   |         |                    |                 |             |
| 🗋 Trar     | nscripciones de mu    |              |        | G | omentario:        | Edited  | 13/08/2019 3:11 p. | m. by Windows   | _           |
|            |                       |              |        | F | ara usteo         | l cuál  | es la diferencia   | a entre natural | y orgánico? |

## Bibliografía

• Friese, S. (2019). *Qualitative Data* Analysis With Atlas. Ti. Sage Publications Ltd .

CRÉDITOS:

Special thanks to all the people who made and released these awesome resources:

Presentation template by SlidesCarnival

Photographs by Unsplash & Death to the Stock Photo (license)

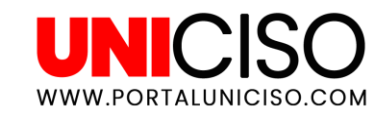

© - Derechos Reservados

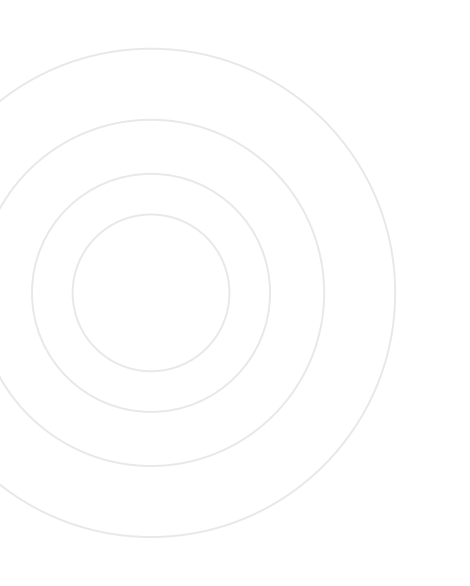

#### CITA DE LA GUÍA

Ramírez, D. (2019). Atlas. Ti. UNICISO. Disponible en: <u>www.portaluniciso.com</u>

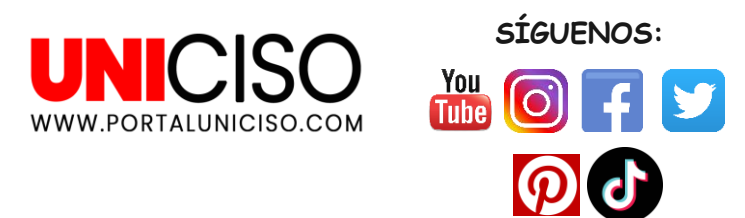

© - Derechos Reservados UNICISO